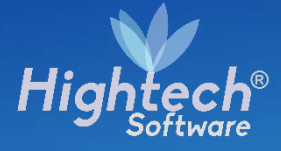

# MANUAL DE USUARIO ACTIVOS FIJOS – AJUSTES AL BIEN

UNIVERSIDAD NACIONAL

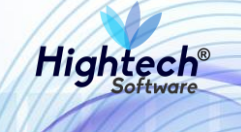

# **TABLA DE CONTENIDO**

| TAE | BLA DE ILUSTRACIONES       | 3 |
|-----|----------------------------|---|
| HIS | STORIA DE REVISIONES       | 4 |
| CLÁ | ÁUSULA DE CONFIDENCIALIDAD | 5 |
| 1   | INTRODUCCIÓN               | 6 |
| 2   | OBJETO                     | 6 |
| 3   | VISIÓN GENERAL             | 6 |
| 4   | INICIO A LA APLICACIÓN     | 6 |
| 5   | BIENES Y SERVICIOS         | 8 |
|     | 5.1.1 ACTIVOS FIJOS        | 8 |
|     |                            |   |

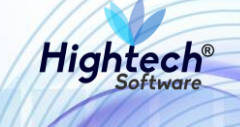

## TABLA DE ILUSTRACIONES

| Ilustración 1 Inicio Sesión                         |
|-----------------------------------------------------|
| Ilustración 2 Opciones de Usuario7                  |
| Ilustración 3 Bienes y Servicios8                   |
| Ilustración 4 Activos Fijos9                        |
| Ilustración 5 Operativo9                            |
| Ilustración 6 Ajustes al Bien                       |
| Ilustración 7 Registro11                            |
| Ilustración 8 Búsqueda General Registro11           |
| Ilustración 9 Buscar Responsables12                 |
| Ilustración 10 Buscar Empresas12                    |
| Ilustración 11 Buscar Responsables13                |
| Ilustración 12 Buscar Empresas13                    |
| Ilustración 13 Buscar Dependencias14                |
| Ilustración 14 Buscar Proyectos14                   |
| Ilustración 15 Buscar Item15                        |
| Ilustración 16 Buscar Ubicación15                   |
| Ilustración 17 Búsqueda Detallada Registro16        |
| Ilustración 18 Paso 1 Ajustes al Bien17             |
| Ilustración 19 Paso 2 Ajustes al Bien17             |
| Ilustración 20 Paso 3 Ajustes al Bien               |
| Ilustración 21 Confirmación Ajustes al Bien19       |
| Ilustración 22 Reactivación del Bien19              |
| Ilustración 23 Reactivación Finalizada20            |
| Ilustración 24 Consulta Ajustes al Bien21           |
| Ilustración 25 Búsqueda General Ajustes al Bien21   |
| Ilustración 26 Búsqueda Detallada Ajustes al Bien22 |

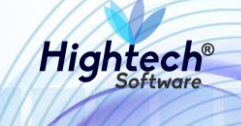

### HISTORIA DE REVISIONES.

| Nombre           | Fecha      | Razón del Cambio                            | Versión |
|------------------|------------|---------------------------------------------|---------|
| Santiago Álvarez | 03/08/18   | Creación del Documento                      | 1.0     |
| Santiago Álvarez | 24/08/18   | Agregar detalle de no usar tecla "Enter"    | 1.1     |
| Ciliana Capera   | 27/08/2018 | Revisión general del documento              | 1.2     |
| Santiago Álvarez | 14/09/18   | Actualización del Documento con             | 1.3     |
|                  |            | modificaciones realizadas en sprint 6       |         |
| Ciliana Capera   | 17/09/2018 | Revisión General                            | 1.4     |
| Santiago Álvarez | 17/09/18   | Actualización con modificaciones realizadas | 1.5     |
|                  |            | en Sprint 5                                 |         |
| Ciliana Capera   | 18/09/2018 | Revisión General                            | 1.6     |

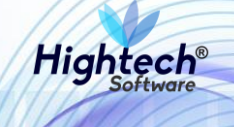

### **CLÁUSULA DE CONFIDENCIALIDAD**

El contenido del presente documento tiene carácter confidencial y no podrá ser divulgado a ningún tercero sin la previa autorización por escrito de HIGH TECH SOFTWARE S.A.S. Este documento no podrá ser reproducido parcial o totalmente, ni podrá ser usado para propósitos distintos al intercambio de información por parte de la UNIVERSIDAD NACIONAL para el desarrollo del proyecto.

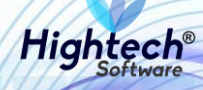

# MANUAL DE USUARIO ACTIVOS FIJOS – AJUSTES AL BIEN

### **1 INTRODUCCIÓN**

En el presente documento se definen los criterios de interacción entre el usuario y la aplicación, en el cual se incluyen las instrucciones necesarias de búsqueda, y de ejecución en la operatividad funcional a lo largo del proceso en la aplicación, una vez se haya ingresado al sistema, al igual que las diferentes opciones que componen la aplicación.

#### 2 OBJETO

El objeto del siguiente documento es ofrecer al usuario una guía instructiva sobre las diferentes funcionalidades de la aplicación y su forma correcta de utilización.

## **3 VISIÓN GENERAL**

El presente documento se compone de dos secciones principales: La primera describe la pantalla de inicio del usuario al sitio. La segunda sección describe las funcionalidades implementadas en la aplicación.

### 4 INICIO A LA APLICACIÓN

El usuario ingresa a la aplicación y encuentra la siguiente pantalla:

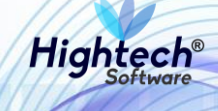

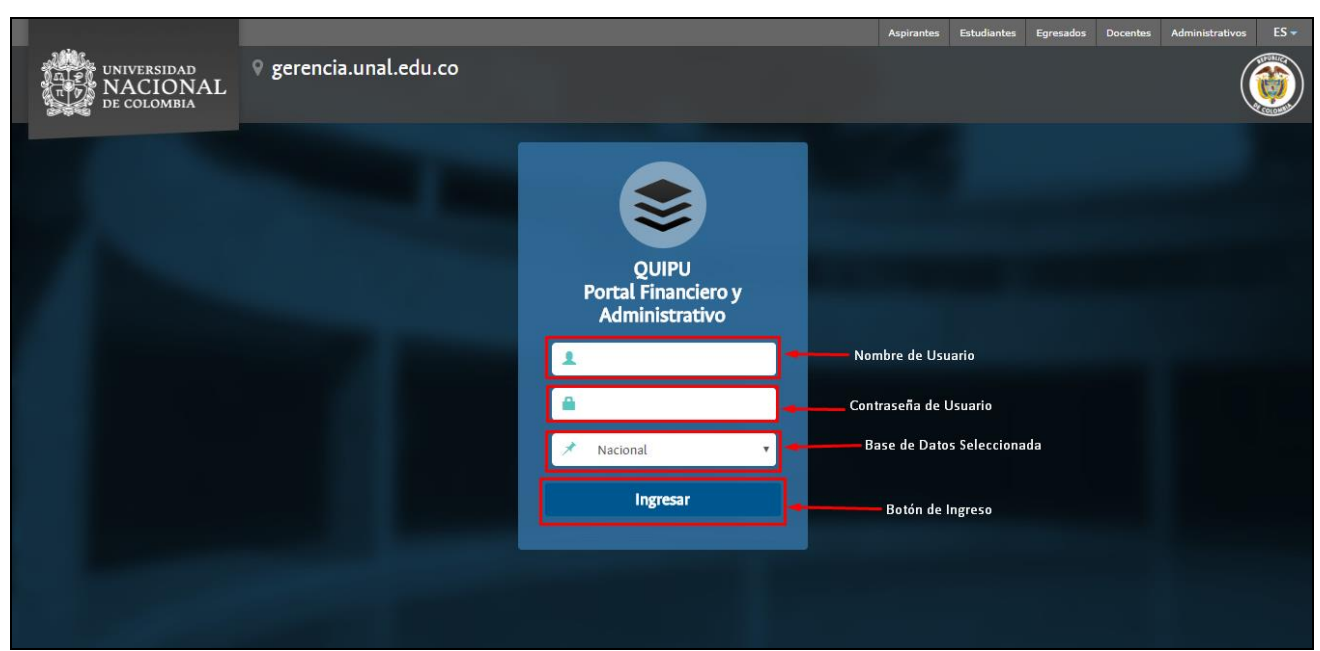

Ilustración 1 Inicio Sesión

Luego de ingresar las credenciales y dar clic en el botón ingresar la aplicación muestra la siguiente pantalla:

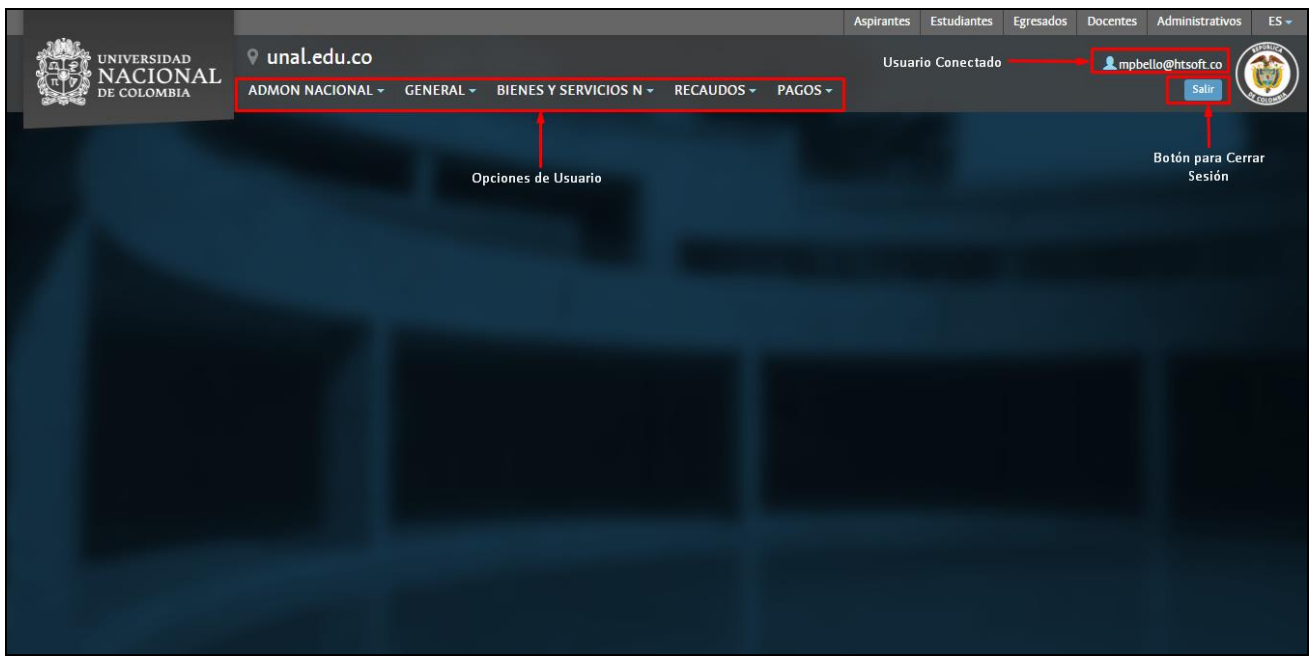

Ilustración 2 Opciones de Usuario

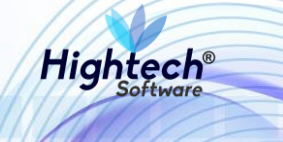

### **5 BIENES Y SERVICIOS**

Al dar clic en el botón bienes y servicios se despliegan dos opciones:

- 1. Activos Fijos
- 2. Almacenes 4

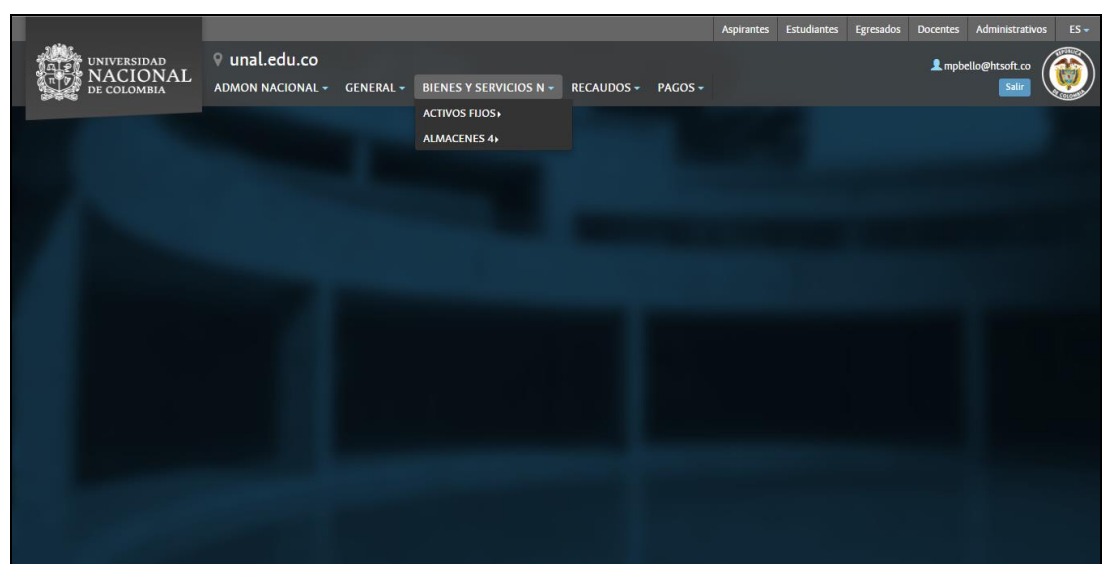

Ilustración 3 Bienes y Servicios

#### **5.1.1 ACTIVOS FIJOS**

Al ingresar en la pestaña activos fijos se muestran las siguientes opciones:

- 1. Soporte
- 2. Operativo
- 3. Consultas
- 4. Reportes

#### Manual de Usuario

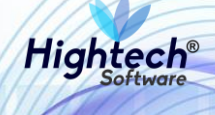

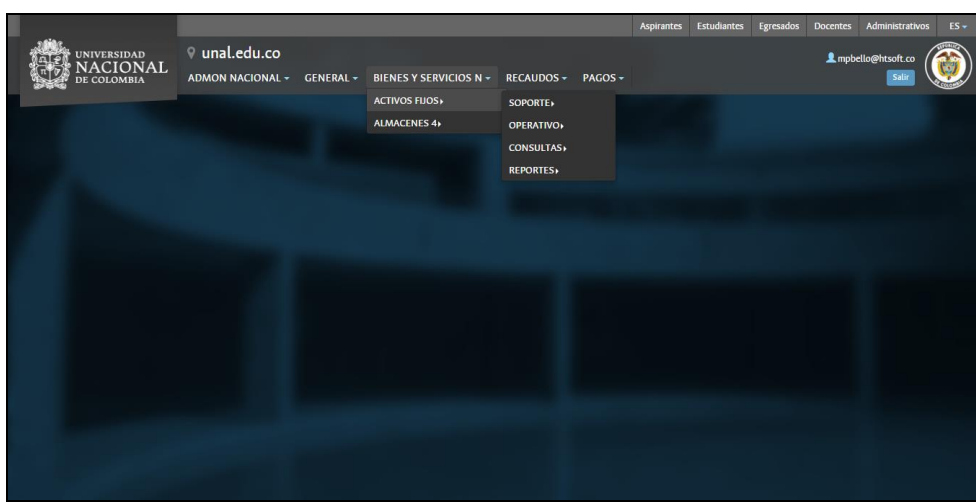

Ilustración 4 Activos Fijos

#### 5.1.1.1 Operativo

Luego de dar clic en la opción operativo la aplicación despliega seis opciones:

- 1. Ajustes al Bien
- 2. Movimientos
- 3. Procesos Especiales
- 4. Bajas
- 5. Seguimiento Control
- 6. Deterioro

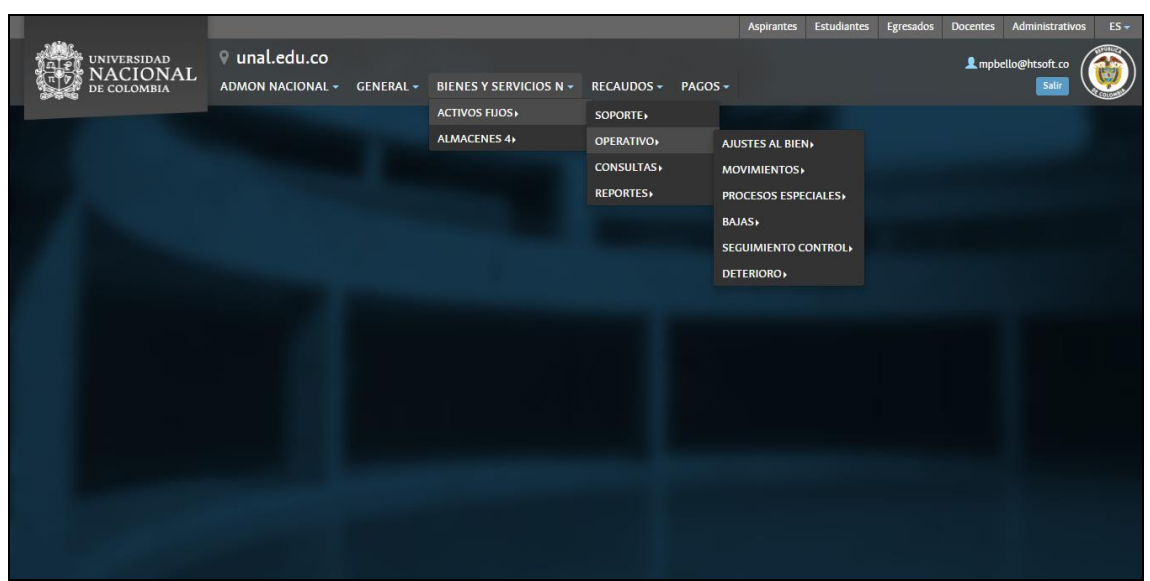

Ilustración 5 Operativo

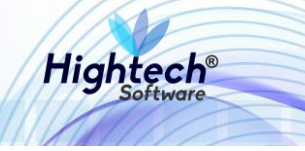

#### 5.1.1.1.1 Ajustes al Bien

Al dar clic en ajustes al bien se muestran dos opciones:

- 1. Registro
- 2. Consulta

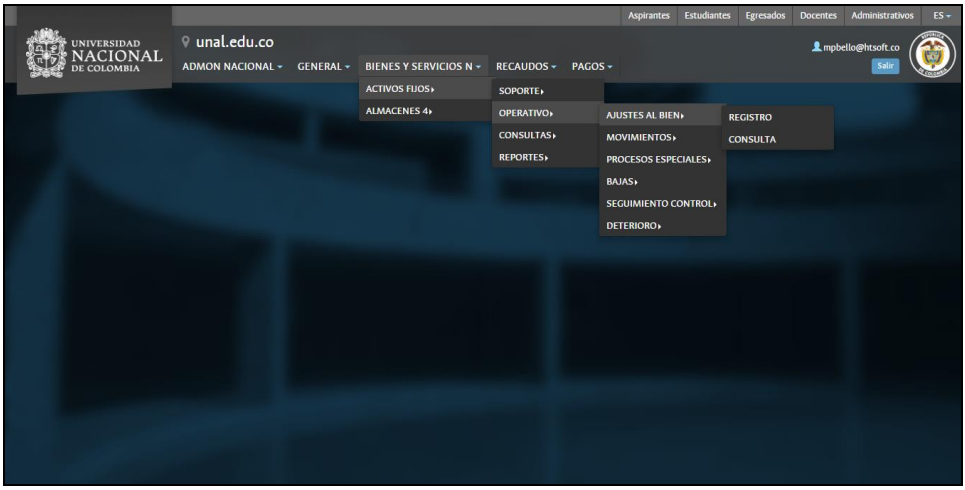

Ilustración 6 Ajustes al Bien

#### 5.1.1.1.1.1 Registro

Al ingresar en la opción registro se despliega un formulario con los siguientes campos:

- Responsable
- Empresa
- Dependencia
- Proyecto
- Ítem
- Ubicación
- Estado del Activo
- Procedencia
- Placa
- Serial

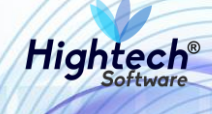

| 1000 | UNIVERSIDAD<br>NACIONAL<br>DE COLOMBIA       | edu.co                 |                   |                            |                   |                                             | R            | L mpbello@htsoft.co   |   |
|------|----------------------------------------------|------------------------|-------------------|----------------------------|-------------------|---------------------------------------------|--------------|-----------------------|---|
| L    |                                              |                        | mpbello@ht        | soft.co desde 190.24.91.37 | Sesiones 2/10 (1) |                                             |              |                       |   |
|      | RUTA DE ACCESO: BIENES Y SERVICIOS N » ACTIV | OS FIJOS » OPERATIVO » | AJUSTES AL BIEN » | REGISTRO                   |                   |                                             |              |                       |   |
|      | CONSULTA BIENES                              |                        |                   |                            |                   | Botones para realiza<br>en la Base de Datos | r una búsque | :da                   |   |
|      | Responsable                                  |                        |                   |                            |                   | Buscar                                      | Borrar       |                       |   |
|      | Empresa                                      |                        |                   |                            |                   | Buscar                                      | Borrar       |                       |   |
|      | Dependencia                                  |                        |                   |                            |                   | Buscar                                      | Borrar       | Botones para borrar   |   |
|      | Proyecto                                     |                        |                   |                            |                   | Buscar                                      | Borrar       | Io escrito en el camp | • |
|      | ltem                                         |                        |                   |                            |                   | Buscar                                      | Borrar       |                       |   |
|      | Ubicación                                    |                        |                   |                            |                   | Buscar                                      | Borrar       |                       |   |
|      | Estado del Activo                            | Todos los estados      |                   |                            |                   |                                             | •            |                       |   |
|      | Procedencia                                  | Ninguno                |                   |                            |                   |                                             | •            |                       |   |
|      | Placa                                        |                        |                   |                            |                   |                                             |              |                       |   |
|      | Serial                                       |                        |                   |                            |                   |                                             |              |                       |   |
|      |                                              |                        |                   | Buscar                     | •                 | Botón para realizar la                      | búsqueda     |                       |   |

Ilustración 7 Registro

Si se desea realizar una búsqueda general los campos del formulario no son obligatorios, al dar clic en Buscar la aplicación mostrara un listado de bienes.

NOTA: Los bienes mostrados en la búsqueda siempre poseen una placa asociada.

| . Selate. | AL PE UNIVERSIDAD<br>TYPE NACIONAL<br>DE COLOMBIA | u.co                       |                                      |                   |                           | L mpbello@ht<br>Regresar a menu pri | soft.co                                    |
|-----------|---------------------------------------------------|----------------------------|--------------------------------------|-------------------|---------------------------|-------------------------------------|--------------------------------------------|
|           |                                                   |                            | mpbello@htsoft.co desde 190.24.91.37 | Sesiones 2/10 (1) |                           |                                     |                                            |
|           | RUTA DE ACCESO: BIENES Y SERVICIOS N » ACTIVOS    | FIJOS » OPERATIVO » AJUSTE | S AL BIEN » REGISTRO                 |                   |                           |                                     |                                            |
|           | CONSULTA BIENES                                   |                            |                                      |                   |                           |                                     |                                            |
|           | Responsable                                       |                            |                                      | B                 | Borrar                    |                                     |                                            |
|           | Empresa                                           |                            |                                      | B                 | Borrar                    |                                     |                                            |
|           | Dependencia                                       |                            |                                      | B                 | Borrar                    |                                     |                                            |
|           | Proyecto                                          |                            |                                      | Be                | Borrar                    |                                     |                                            |
|           | Item                                              |                            |                                      | В                 | Borrar                    |                                     |                                            |
|           | Ubicación                                         |                            |                                      | В                 | uscar Borrar              |                                     |                                            |
|           | Estado del Activo                                 | Todos los estados          |                                      |                   | •                         |                                     |                                            |
|           | Placa                                             | Minguno                    |                                      |                   |                           |                                     |                                            |
|           | Serial                                            |                            |                                      |                   |                           |                                     |                                            |
|           |                                                   |                            | ,<br>                                |                   |                           |                                     |                                            |
|           |                                                   |                            | Buscar                               |                   |                           |                                     |                                            |
|           | Empresa                                           |                            | ltem                                 | Placa             | Serial                    | Estado                              | Atributo                                   |
|           | 1001-NIVEL CENTRAL NIVEL NA                       | CIONAL                     | 345-CROMATOCRAFO                     | 2236280           | 8079073                   | 1-ACTIVO                            | 1-BUENO                                    |
|           | 1001-NIVEL CENTRAL NIVEL NAM                      | CIONAL                     | 674-COMPUTADOR                       | 2236278           | MXL3151M1Q                | 1-ACTIVO                            | 1-BUENO                                    |
|           | 1001-NIVEL CENTRAL NIVEL NAV                      | CIONAL                     | 780-COMPUTADOR PORTATIL              | 2411237           | B8PJLF1                   | 1-ACTIVO                            | 124-<br>POSTCONSUMO<br>- NOVIEMBRE<br>2017 |
|           | 1001-NIVEL CENTRAL NIVEL NAV                      | CIONAL                     | 15020-MEDIDOR DE INSPECCION          | 2413707           | 000000962                 | 1-ACTIVO                            | 1-BUENO                                    |
|           | 1001-NIVEL CENTRAL NIVEL NAV                      | CIONAL                     | 674-COMPUTADOR                       | 2122058           | BG0M411                   | 1-ACTIVD                            | 1-BUENO                                    |
|           | 1001-NIVEL CENTRAL NIVEL NAV                      | CIONAL                     | 674-COMPUTADOR                       | 2922359           | HTVL411                   | 1-ACTIVO                            | 1-BUENO                                    |
|           | 1001-NIVEL CENTRAL NIVEL NA                       | CIONAL                     | 658-PROYECTOR                        | 2242590           | SD9540030                 | 1-ACTIVO                            | 1-BUENO                                    |
|           | 1001-NIVEL CENTRAL NIVEL NAV                      | CIONAL                     | 799-VIDEOBEAM                        | 2166478           | B8602X0478K               | 1-ACTIVO                            | 1-BUENO                                    |
|           | 1001-NIVEL CENTRAL NIVEL NA                       | CIONAL                     | 666-SWITCH                           | 2317417           | GT4M651                   | 1-ACTIVO                            | 1-BUENO                                    |
|           | 1001-NIVEL CENTRAL NIVEL NAV                      | CIONAL                     | 674-COMPUTADOR                       | 2246194           | MXJ84801M4                | 1-ACTIVO                            | 1-BUENO                                    |
|           | 1001-NIVEL CENTRAL NIVEL NAV                      | CIONAL                     | 674-COMPUTADOR                       | 2246200           | MX840801L5                | 1-ACTIVO                            | 1-BUENO                                    |
|           | 1001-NIVEL CENTRAL NIVEL NAV                      | CIONAL                     | 674-COMPUTADOR                       | 2246202           | CNU8465KOQ                | 1-ACTIVO                            | 1-BUENO                                    |
|           | Primero Anterior                                  | 1 2 3                      | 4 5 6 7 8 9 10                       |                   | 13 14 15                  | Siguiente                           | Ultimo                                     |
| Boto      | ón para ir a la primera página 🛛 Botón pa         | ara ir a la página anteri  | or                                   |                   | Botón para ir a la página | siguiente Botón para ir             | a la ultima página                         |

Ilustración 8 Búsqueda General Registro

Si se desea realizar una búsqueda más detallada se deben ingresar valores en el formulario, para ingresar información en los campos

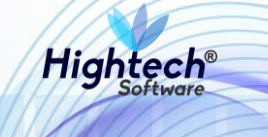

- Responsable
- Empresa
- Dependencia
- Proyecto
- Ítem
- Ubicación

Se realiza una búsqueda en la Base de Datos a través del botón buscar ubicado frente a cada campo.

Al realizar la búsqueda del responsable la aplicación muestra una pantalla en la que se debe realizar la búsqueda de una empresa para posteriormente escoger el responsable.

| un . |                                                                                                    | buscarResponsable [buscarResponsableBien.jsf]                                               |  |  |  |  |  |  |
|------|----------------------------------------------------------------------------------------------------|---------------------------------------------------------------------------------------------|--|--|--|--|--|--|
|      |                                                                                                    | BUSCAR RESPONSABLES                                                                         |  |  |  |  |  |  |
|      | Empresa                                                                                                    | Burrar Borrar información del campo                                                         |  |  |  |  |  |  |
|      | Cédula                                                                                                    | Campo No de cédula del responsable Botón para buscar empresas                               |  |  |  |  |  |  |
|      | Nombre                                                                                                    | Campo Nombre del responsable                                                                |  |  |  |  |  |  |
|      |                                                                                                    | *** Nota: Si no se suministra algún criterio de búsqueda se traerán todos los registros *** |  |  |  |  |  |  |
|      |                                                                                                    | Buscar                                                                                      |  |  |  |  |  |  |
|      | Búsqueda del responsable con Cierra la ventana de búsqueda<br>datos suministrados en los<br>campos anteriores |                                                                                             |  |  |  |  |  |  |
|      |                                                                                                    |                                                                                             |  |  |  |  |  |  |

Ilustración 9 Buscar Responsables

|                                     | BUSCAR EMPRESAS                                                                             |  |
|-------------------------------------|---------------------------------------------------------------------------------------------|--|
|                                     | Código                                                                                      |  |
|                                     | Descripción                                                                                 |  |
|                                     | *** Nota: Si no se suministra algún criterio de búsqueda se traerán todos los registros *** |  |
| Botón para búsq<br>ingresada en los | ueda con información<br>campos anterioresBotón para cerrar la ventana                       |  |
| Código                              | Descripción                                                                                 |  |
| <u>1001</u>                         | NIVEL CENTRAL NIVEL NACIONAL                                                                |  |
| 1002                                | UNISALUD SEDE BOGOTA                                                                        |  |
| <u>1003</u>                         | FONDO PENSIONAL U.N. LEY 1371 DE 2009                                                       |  |
| 1004                                | EDITORIAL UNIVERSIDAD NACIONAL                                                              |  |
| 1005                                | NIVEL CENTRAL UNIMEDIOS                                                                     |  |
| 1009                                | UNISALUD GERENCIA NACIONAL                                                                  |  |
| <u>1010</u>                         | FONDO ESPECIAL NIVEL NACIONAL                                                               |  |
| <u>1011</u>                         | FONDO ESPECIAL UNIMEDIOS                                                                    |  |
| 1060                                | UGI NIVEL NACIONAL - NIVEL CENTRAL                                                          |  |
| <u>1061</u>                         | UGI NIVEL NACIONAL - FONDO ESPECIAL                                                         |  |
| <u>1101</u>                         | NIVEL CENTRAL SEDE TUMACO                                                                   |  |
| <u>1201</u>                         | NIVEL CENTRAL SEDE LA PAZ                                                                   |  |
| <u>9295</u>                         | PRUEBAS UNAL. NIVEL NACIONAL                                                                |  |

Ilustración 10 Buscar Empresas

Al escoger la empresa en la pantalla de búsqueda de responsables se despliega el listado de responsables asociados a la empresa escogida anteriormente

|                   | *** Nota: Si no se suministra algún criterio de búsqueda se traerán todos los registros ***                       |
|-------------------|----------------------------------------------------------------------------------------------------|
|                   | Botón para búsqueda con información<br>ingresada en campos anteriores Buscar Cerrar ABotón para cerrar la ventana |
| Cédula            | Nombre                                                                                                    |
| <u>35457094</u>   | ABADI R. OMAIRA                                                                                                   |
| <u>79504413</u>   | ABADIA BARRERO CESAR ERNESTO                                                                                      |
| 39549240          | <u>ABAUNZA, LUZ AMANDA</u>                                                                                        |
| <u>41596930</u>   | ABAUNZA DE CONZALEZ MYRIAM                                                                                        |
| <u>52384814</u>   | ABAUNZA ZAFRA LILANA                                                                                              |
| <u>6764667</u>    | ABDERHALDEN CORTES ROLF EUGENIO                                                                                   |
| 79954600          | ABELLA MONTARIA WILSON DAVID                                                                                      |
| 79456757          | ABELLO GALVIS RICARDO                                                                                             |
| <u>52185567</u>   | ABELLO ONOFRE CAROLINA                                                                                            |
| <u>16634515</u>   | ABOUCHAAR VELASQUEZ ALBERTO                                                                                       |
| <u>79531422</u>   | <u>ABRIL ABRIL JUAN JOSE</u>                                                                                      |
| 53088944          | ABRIL CALDERON DIANA PATRICIA                                                                                     |
| <u>19358648</u>   | <u>ABRIL CONTRERAS PABLO ENRIQUE</u>                                                                              |
| 1010169002        | ABRIL FAIARDO ANDREA JOHANNA                                                                                      |
| 79266473          | <u>ABRIL PARRA ISAURO ENRIQUE</u>                                                                                 |
| <u>1030593014</u> | <u>ABRIL ROMERO EDISON FERNEY</u>                                                                                 |
| <u>41528514</u>   | <u>ABRIL VELOZA BEATRIZ</u>                                                                                       |
| <u>39801096</u>   | ACERO AGUILAR MYRIAM                                                                                              |
|                   | Primero Anterior 1 2 3 4 5 6 7 8 9 10 11 12 13 14 15 Siguiente Ultimo                                             |

Ilustración 11 Buscar Responsables

Para seleccionar la empresa en el formulario se despliega la siguiente pantalla

| un |                                    | buscarEmpresaResponsableGen [buscarEmpresaResponsable.                                      | jsf] |
|----|------------------------------------|---------------------------------------------------------------------------------------------|------|
|    |                                    | BUSCAR EMPRESAS                                                                             | ^    |
|    |                                    | Código                                                                                      | I    |
|    |                                    | Descripción                                                                                 |      |
|    |                                    | *** Nota: Si no se suministra algún criterio de búsqueda se traerán todos los registros *** |      |
|    | Botón para búso<br>ingresada en lo | ueda con información<br>campos anterioresBotón para cerrar la ventana                       |      |
|    | Código                             | Descripción                                                                                 |      |
|    | <u>1001</u>                        | NIVEL CENTRAL NIVEL NACIONAL                                                                |      |
|    | 1002                               | UNISALUD SEDE BOCOTA                                                                        |      |
|    | 1003                               | FONDO PENSIONAL U.N. LEY 1371 DE 2009                                                       |      |
|    | 1004                               | EDITORIAL UNIVERSIDAD NACIONAL                                                              |      |
|    | 1005                               | NIVEL CENTRAL UNIMEDIOS                                                                     |      |
|    | 1009                               | UNISALUD GERENCIA NACIONAL                                                                  |      |
|    | 1010                               | FONDO ESPECIAL NIVEL NACIONAL                                                               |      |
|    | <u>1011</u>                        | FONDO ESPECIAL UNIMEDIOS                                                                    |      |
|    | 1060                               | UGI NIVEL NACIONAL - NIVEL CENTRAL                                                          |      |
|    | 1061                               | UGI NIVEL NACIONAL - FONDO ESPECIAL                                                         |      |
|    | 1101                               | NIVEL CENTRAL SEDE TUMACO                                                                   |      |
|    | 1201                               | NIVEL CENTRAL SEDE LA PAZ                                                                   |      |
|    | 9295                               | PRUEBAS UNAL NIVEL NACIONAL                                                                 | -    |

Ilustración 12 Buscar Empresas

Hightech

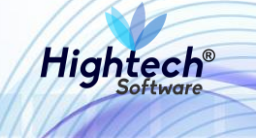

Para seleccionar una dependencia previamente se debe seleccionar una empresa, luego de esto la aplicación muestra la siguiente pantalla en la que se logran ver las diferentes dependencias asociadas a la empresa seleccionada

| un             | BUSCARDEPENDENCIA [buscarDependenciaResponsable,                                            |
|----------------|---------------------------------------------------------------------------------------------|
|                | BUSCAR DEPENDENCIAS                                                                         |
| F              | Código                                                                                      |
| ]              | Descripción                                                                                 |
| a<br>          | *** Nota: Si no se suministra algún criterio de búsqueda se traerán todos los registros *** |
|                | Botón para búsqueda con información Buscar Cerrar 📥 Botón para cerrar la ventana            |
| Códig          | Descripción                                                                                 |
| 1010101        | 1 RECTORIA                                                                                  |
| 1010101        | 2 <u>ALMACEN</u>                                                                            |
| 1010101        | 2 INVENTARIOS                                                                               |
| 1010101        | 4 FONDO PENSIONAL                                                                           |
| <u>1010101</u> | <u>5</u> <u>DESPACHO RECTORIA</u>                                                           |
| 1010201        | 11 SECRETARIA GENERAL                                                                       |
| 1010301        | DIRECCION NAL DE PLANEACION Y ESTADÍSTIC                                                    |
| 1010401        | 0//CINA CONTROL INTERNO DISCIPLINARIO                                                       |
| 1010401        | 2 OFICINA NACIONAL DE CONTROL INTERNO                                                       |
| 1010401        | 2 DIRECCIÓN NACIONAL DE VEEDURÍA DISCIPLIN                                                  |
| 1010501        | 11 DIRECCION JURIDICA NACIONAL                                                              |
| 1010601        | DIRECCION DE RELACIONES EXTERIORES                                                          |
| 1010701        | U VICERBECTORIA GENERAL                                                                     |
| 1010701        | 2 FAP-SINA                                                                                  |
| 1010701        | <u>DIRECCION NAL DE INNOVACION ACADÊMICA</u>                                                |
| 1010701        | 4 DIRECCION NACIONAL DE LABORATORIOS                                                        |
| 1010701        | 5 DIRECCION NACIONAL DE BIBLIOTECAS                                                         |
| 1010702        | DIRECCION NAL DE PERSONAL ACADEMICO Y AD                                                    |
|                | Primero Anterior <u>1 2 3 4 5 6</u> Siguiente Ultimo                                        |

Ilustración 13 Buscar Dependencias

Al seleccionar el proyecto se muestra una pantalla con un listado de proyectos asociados a la dependencia

| un                    | BUSCARPROYECTO [buscarProyectoResponsable.jsf]                                                                                                    |  |  |  |  |
|-----------------------|----------------------------------------------------------------------------------------------------|--|--|--|--|
|                       | BUSCAR PROYECTOS                                                                                                    |  |  |  |  |
| Código<br>Descripción |                                                                                                    |  |  |  |  |
| 1                     | *** Nota: Si no se suministra algún criterio de búsqueda se traerán todos los registros ***                                                                                                    |  |  |  |  |
|                       | Botón para búsqueda con información <b>Duscur Cerner</b> Botón para cerrar la ventana ingresada en los campos anteriores                                                                                                    |  |  |  |  |
| Código                | Descripción                                                                                                    |  |  |  |  |
| 400000010674          | APOYO A ESTUDIANTES DE POSCRADO CON DISTINCIÓN DE GRADO DE HONOR DE LA UNIVERSIDAD NACIONAL DE COLOMBIA                                                                                                    |  |  |  |  |
| 400000010734          | VÍNCULOS ESTRATÉGICOS PARA LA INTERACCIÓN GLOBAL DE LA UNIVERSIDAD NACIONAL DE COLOMBIA.                                                                                                    |  |  |  |  |
| 400000010735          | CONTRIBUCIÓN AL POSICIONAMIENTO DE LA UNIVERSIDAD NACIONAL DE COLOMBIA COMO UN ACTOR RELEVINTE EN EL ACOMPAÑAMIENTO DE LAS CONVERSACIONES DE PAZ, EN LA<br>IMPLEMENTACIÓN DE LOS ACUERDOS Y EN LA CONSTRUCCIÓN DE PAZ                                                                                                    |  |  |  |  |
| 400000010736          | MOVILIDAD PARA LA INTEGRACIÓN Y EL RECONOCIMIENTO ACADÉMICO DE LA UNIVERSIDAD NACIONAL DE COLOMBIA.                                                                                                    |  |  |  |  |
| 400000010798          | PLAN ISO XISO, FOMENTO DE LA CULTURA DE EVALUACIÓN CONTINUA A TRAVÉS DEL APOTO A PLANES DE MEJORAMIENTO DE LOS PROCRAMAS CUBRICULARES EN LOS ISO AÑOS DE EXCELENCIA<br>ACADÉMICA EN LA UNIVERSIDAD INCLUENAL DE COLOMEIA                                                                                                    |  |  |  |  |
| 400000010818          | INTERNACIONALIZACIÓN DE LOS PROGRAMAS CURRICULARES Y EL FORTALECIMIENTO DE LA MOVILIDAD ACADÉMICA EN LOS 150 AÑOS DE LA UNIVERSIDAD                                                                                                    |  |  |  |  |
| 400000010877          | ACOMPAÑAMIENTO ACADÉMICO PARA DISMINUIR LA DESERCIÓN DE LOS ESTUDIANTES DE LA UNIVERSIDAD NACIONAL DE COLOMBIA                                                                                                    |  |  |  |  |
| 400000010879          | UNIVERSIDAD NACIONAL PARA COLOMBIA, EL PEAMA COMO ESTRATEGIA DE REGIONALIZACION DE LA EDUCACIÓN SUPERIOR DE CALIDAD                                                                                                    |  |  |  |  |
| 400000010880          | FORTALECIMIENTO DEL SINAB COMO EJE INTECRADOR DE LOS FINES MISIONALES DE LA UNIVERSIDAD NACIONAL DE COLOMBIA.                                                                                                    |  |  |  |  |
| 400000010896          | ALIMENTACIÓN Y ALOJAMIENTOS DE CALIDAD PARA LA COMUNIDAD UNIVERSITARIA                                                                                                    |  |  |  |  |
| 400000010916          | FORTALECIMIENTO DEL SISTEMA NACIONAL EDITORIAL Y VISIBILIDAD DEL CONOCIMIENTO GENERADO EN LA UNIVERSIDAD NACIONAL                                                                                                    |  |  |  |  |
| 400000010956          | FORTALECIMIENTO DE LA ACTIVIDAD ESTADÍSTICA INSTITUCIONAL - FASE I                                                                                                    |  |  |  |  |
| 400000011076          | EXTENSIÓN UNIVERSITARIA: CONOCIMIENTO EN MOVIMIENTO PARA LA CONSTRUCCIÓN SOCIAL                                                                                                    |  |  |  |  |
| 400000011136          | DESARROLLO E IMPLEMENTACIÓN DEL SISTEMA INTEGRADO DE GESTIÓN ACADÉMICA, ADMINISTRATIVA Y AMBIENTAL - SIGA                                                                                                    |  |  |  |  |
| 400000011196          | MEJORAR LA CESTIÓN Y LA CAUIDA DE LA INFORMACIÓN RELACIONADA CON EL TALENTO HUMANO DE LA UNIVERSIDAD INCLUTENDO LA UNIVERSIDAD INCLUTENDO LA UNIVERSIDADI LA UNIVERSIDAD INCLUTENDO LA UNIVERSIDADI CONTRATESTAS. |  |  |  |  |
| 400000011197          | ACTUALIZACIÓN DEL SISTEMA DE INFORMACIÓN ACADÉMICA (SIA) EN UN AMBIENTE UNIFICADO.                                                                                                    |  |  |  |  |
| 400000011198          | APLICACIÓN DE LAS MEXORES PRÁCTICAS DE ARQUITECTURA EMPRESARIAL PARA LA CONSOLIDACIÓN Y ACTUALIZACIÓN DE LOS EXTEMAS DE INFORMACIÓN SARA, QUIRÚ Y SIA,<br>MEJORAR LA GESTIÓN FINANCIERA Y ADMINISTRATIVA DE LA UNIVERSIDAD INCLUTENDO LA UNIFICACIÓN DE LAS BASES DE DATOS Y LA ACTUALIZACIÓN DEL A PLICATIVO DE CESTIÓN FINANCIERA                                                                                                    |  |  |  |  |
|                       | Primero Anterior <u>1 2 3</u> Siguiente Ultimo                                                                                                    |  |  |  |  |

Ilustración 14 Buscar Proyectos

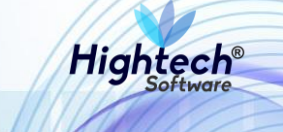

Para agregar un ítem se muestra una pantalla en la que se debe realizar una búsqueda según el tipo, grupo y subgrupo.

| un                    |                                            |                                       | buscarlı                                      | temSolicitud (busc | aritemSolicitud.jsf] |  |  |  |  |
|-----------------------|--------------------------------------------|---------------------------------------|-----------------------------------------------|--------------------|----------------------|--|--|--|--|
| Buscar Ítem           |                                            |                                       |                                               |                    |                      |  |  |  |  |
| Тіро                  | Tipo 21 DEVOLUTIVOS REPARABLES             |                                       |                                               |                    |                      |  |  |  |  |
| Grupo                 | 655                                        | MAQUINARIA Y EQUIPO                   |                                               | Buscar             | Borrar               |  |  |  |  |
| Subgrupo              | 8                                          | EQUIPO DE AYUDA AUDIC                 | VISUAL                                        | Buscar             | Borrar               |  |  |  |  |
| Código                | 658                                        |                                       |                                               |                    |                      |  |  |  |  |
| Descripción           |                                            |                                       |                                               |                    |                      |  |  |  |  |
|                       | *** Nota:                                  | Si no se suministra algún criterio de | : búsqueda se traerán todos los registros *** |                    |                      |  |  |  |  |
| B                     | lotón para búsqueda<br>ngresada en los can | a con información<br>npos anteriores  | Cerrar 😽 Botón para cerrar la vent            | ana                |                      |  |  |  |  |
| Тіро                  |                                            | Grupo                                 | Subgrupo                                      | Código             | Descripción          |  |  |  |  |
| 21-DEVOLUTIVOS REPARA | BLES                                       | 655-MAQUINARIA Y EQUIPO               | 8-EQUIPO DE AYUDA AUDIOVISUAL                 | <u>658</u>         | PROYECTOR            |  |  |  |  |
| kíonat                |                                            |                                       |                                               |                    |                      |  |  |  |  |
| búsqueda              |                                            |                                       |                                               |                    |                      |  |  |  |  |

Ilustración 15 Buscar Item

Para agregar una ubicación la aplicación despliega una pantalla en la que se ve un listado de todas las ubicaciones de la universidad, alli se seleciona una y esta es cargada al formulario

| un                |                                                                           | [buscarUbicacionBienCargo.jsf]                                          |
|-------------------|---------------------------------------------------------------------------|-------------------------------------------------------------------------|
|                   |                                                                           | BUSCAR UBICACIONES                                                      |
|                   | Código                                                                    |                                                                         |
|                   | Descripción                                                               |                                                                         |
|                   |                                                                           |                                                                         |
|                   | *** Nota: Si no se suminist                                               | tra algún criterio de búsqueda se traerán todos los registros ***       |
|                   | Botón para búsqueda con información<br>ingresada en los campos anteriores | Buscar Cerrar 🖌 Botón para cerrar la ventana                            |
| Código            |                                                                           | Descripción                                                             |
| 1010101010        | 001                                                                       | EDIFICIO TORRE DE ENFERMERIA PISO 1 RECINTO AREA COMUN                  |
| 1010101010        | 002                                                                       | EDIFICIO TORRE DE ENFERMERIA PISO 1 RECINTO BODEGA UNIBIBLOS            |
| 1010101010        | 001                                                                       | EDIFICIO TORRE DE ENFERMERIA PISO 5 RECINTO OFICINA 503                 |
| <u>1010101020</u> | <u>001</u> 5                                                              | EDIFICIO BIBLIOTECA CENTRAL PISO 1 RECINTO CENTRO DE DOCUMENTACION ORI  |
| 1010101020        | 002                                                                       | EDIFICIO BIBLIOTECA CENTRAL PISO 1 RECINTO ASISTENCIA ADMINISTRATIVA    |
| 1010101030        | 001 CENT                                                                  | TRO POLIDEPORTIVO PISO 1 COORDINACIÓN DEL PROGRAMA DE LA SEGUNDA LENGUA |
| 1010101040        | 001                                                                       | EDIFICIO AUDITORIO LEON DE GREIFF PISO 1 RECINTO CAFETERIA              |
| 1010101040        | 002 8                                                                     | EDIFICIO AUDITORIO LEON DE GREIFF PISO 1 RECINTO ENTRADA 101 AREA COMUN |
| 1010101040        | 003                                                                       | EDIFICIO AUDITORIO LEON DE GREIFF PISO 1 RECINTO OFICINA 102            |
| 1010101040        | 004                                                                       | EDIFICIO AUDITORIO LEON DE GREIFF PISO 1 RECINTO OFICINA 107            |
| 1010101040        | 005                                                                       | EDIFICIO AUDITORIO LEON DE GREIFF OFICINA ORI 104                       |
| 1010101040        | 006                                                                       | EDIFICIO URIEL GUTIERREZ PISO 1 RECINTO ESTUDIO DE GRABACION            |
| 1010101040        | 001                                                                       | AUDITORIO LEON DE GREIFF PISO 2                                         |
| 1010101050        | 001                                                                       | EDIFICIO DE QUIMICA PISO 3 LABORATORIO DE QUIMICA ANALITICA             |
| 1010102240        | 1001                                                                      | EDIFICIO EDIFICIO MANUEL ANCIZAR PISO 1 RECINTO CUARTO ASEO             |
| 1010102240        | 002                                                                       | EDIFICIO MANUEL ANCIZAR PISO 1 RECINTO LABORATORIO 109 A                |
| 1010102240        | 1001                                                                      | EDIFICIO EDIFICIO MANUEL ANCIZAR PISO 3 RECINTO OFICINA                 |
| 1010104040        | 1001                                                                      | EDIFICIO MATEMATICAS Y FISICA PISO 1 RECINTO OFICINA EDITORIAL 125      |
|                   | Primero Anterior <u>1</u> <u>2</u> <u>3</u> <u>4</u>                      | 5 6 7 8 9 10 11 12 13 14 15 Siguiente Ultimo                            |

Ilustración 16 Buscar Ubicación

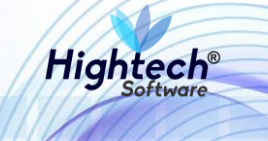

Finalmente se puede dar clic en el botón buscar y la aplicación traerá uno o más resultados detallados basados en los filtros seleccionados en el formulario.

| RUTA DE ACCESO: BIENES Y | SERVICIOS N » ACTIVOS     | FIJOS » OPERATIVO | » AJUSTES AL BIEN » REGISTRO                |      |        |         |        |      |             |          |  |  |
|--------------------------|---------------------------|-------------------|---------------------------------------------|------|--------|---------|--------|------|-------------|----------|--|--|
|                          | CONSULTA BIENES           |                   |                                             |      |        |         |        |      |             |          |  |  |
| Responsable              | 3020624                   | CASTILLO CAST     | ILLO RICARDO                                |      | Buscar | Borrar  |        |      |             |          |  |  |
| Empresa                  | 1001                      | NIVEL CENTRAL     | NIVEL NACIONAL                              |      | Buscar | Borrar  |        |      |             |          |  |  |
| Dependencia              | 101080103                 | DIR. NACIONAL     | DE INFORM ACADEMICA                         |      | Buscar | Borrar  |        |      |             |          |  |  |
| Proyecto                 | 40000010674               | APOYO A ESTUE     | DIANTES DE POSGRADO CON DISTINCIÓN DE GRAD  | O DE | Buscar | Borrar  |        |      |             |          |  |  |
| Item                     | 658                       | PROYECTOR         |                                             |      | Buscar | Borrar  |        |      |             |          |  |  |
| Ubicación                | 10101060802005            | EDIFICIO CENTR    | RO DE COMPUTO PISO 2 RECINTO DIRECCION NACI | ONA  | Buscar | Borrar  |        |      |             |          |  |  |
| Estado del Activo        | Todos los estados         |                   |                                             |      |        | •       |        |      |             |          |  |  |
| Procedencia              | Ninguno                   |                   |                                             |      |        | •       |        |      |             |          |  |  |
| Placa                    |                           |                   |                                             |      |        |         |        |      |             |          |  |  |
| Serial                   |                           |                   |                                             |      |        |         |        |      |             |          |  |  |
| Ficha Técnica I          | Ficha Técnica Buscar      |                   |                                             |      |        |         |        |      |             |          |  |  |
|                          | Empresa                   |                   | Item                                        | Pla  | са     |         | Serial | Es   | ado         | Atributo |  |  |
| 1001-N                   | JIVEL CENTRAL NIVEL NACIO | 658-PROYECTOR     | 2242                                        | 590  | SC     | 9540030 | 1-A0   | TIVO | 1-<br>BUENO |          |  |  |

Ilustración 17 Búsqueda Detallada Registro

5.1.1.1.1.1 Ajuste del Bien en Estado Activo

Si se desean ajustar la información del bien se pueden realizar en 3 pasos:

- 1. Atributos del Bien
- 2. Documentos de Soporte
- 3. Datos del bien

NOTA: En ninguno de los pasos esta permitido el uso de la tecla "Enter".

En el paso 1 la aplicación muestra la siguiente pantalla en la que los siguientes campos son editables a través de una búsqueda en la Base de Datos como se realizó en el formulario de búsqueda inicial:

- Dependencia
- Centro de Costo
- Proyecto
- Ubicación
- Almacén
- Bodega

El campo responsable no es editable en los ajustes diferentes a reactivación

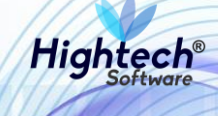

|                    |              |                |                                   |                    |                |                   | _                                      |
|--------------------|--------------|----------------|-----------------------------------|--------------------|----------------|-------------------|----------------------------------------|
| un .               |              |                |                                   |                    |                | ajustesCorreccior | nesBien [ajustesCorreccionesBien1.jsf] |
| Ajustes y Correcci | ones al Bien | 1              |                                   |                    |                |                   |                                        |
| PASO (1/4)         | )            |                |                                   |                    |                |                   |                                        |
| Fecha              | Placa        | Serial         | Empresa                           | Resp               | ponsable       |                   |                                        |
| 18/06/2010         | 2242590      | SD9540030      | 1001-NIVEL CENTRAL NIVEL NACIONAL | 3020624-CASTILL    | LO CASTILLO RI | CARDO             |                                        |
|                    |              |                | DATOS DEL BIEN                    |                    |                |                   |                                        |
| Dep                | endencia *   | 101080103      | DIR. NACIONAL DE INFORM ACADEMICA |                    |                | Borrar            |                                        |
| Centro             | de Costo *   | 01004          | VICE-RECTORIA GENERAL             | Buscar             | Borrar         |                   |                                        |
|                    | Proyecto *   | 90101019798    | PRESUPUESTO DE FUNCIONAMIENTO P   | PARA LA VIGENCIA 2 | Buscar         | Borrar            |                                        |
| ι                  | Ubicación *  | 10101060802005 | EDIFICIO CENTRO DE COMPUTO PISO 2 | RECINTO DIRECCIO   | Buscar         | Borrar            |                                        |
|                    | Almacén*     | 100101         | BIENES NUEVOS                     |                    | Buscar         | Borrar            |                                        |
|                    | Bodega*      | 1              | BIENES NUEVOS                     |                    | Buscar         | Borrar            |                                        |
| Res                | ponsable *   | 3020624        | CASTILLO CASTILLO RICARDO         |                    |                |                   |                                        |
|                    |              |                | Botón para seguir a               | l paso 2 ——— Sig   | guiente>>      | Cerrar            | Botón para cerrar<br>la edición        |

Ilustración 18 Paso 1 Ajustes al Bien

Al dar clic en siguiente la aplicación muestra el paso 2 donde se editan los documentos de soporte, de igual manera algunos de los campos son editables a través de una búsqueda en la Base de Datos, otros ingresando el texto o escogiendo una lista y algunos no son editables.

|                             |              |                                   | ajustes                                         | CorreccionesBien [ajustesCorreccionesBien1.jsf] |
|-----------------------------|--------------|-----------------------------------|-------------------------------------------------|-------------------------------------------------|
| Ajustes y Correcciones al B | en           |                                   |                                                 | A                                               |
| DOCUMENTOS DE SOPOR         |              | 1)                                |                                                 |                                                 |
|                             |              | ,                                 |                                                 |                                                 |
| Fecha Placa                 | Serial       | Empresa                           | Responsable                                     |                                                 |
| 18/06/2010 2242590          | SD9540030    | 1001-NIVEL CENTRAL NIVEL NACIONAL | 3020624-CASTILLO CASTILLO RICARDO               |                                                 |
| Tino Procedencia *          | 4            | PROCEDENCIA                       |                                                 |                                                 |
|                             |              |                                   |                                                 |                                                 |
| Tipo Documento *            | ODC-ORDEN CC | INTRACTUAL DE COMPRA              | •                                               |                                                 |
| Número Documento *          | 22           |                                   |                                                 |                                                 |
| Fecha Documento *           | 14/05/2010   | Borrar                            |                                                 |                                                 |
|                             |              |                                   |                                                 |                                                 |
| Proveedor *                 | 830049916    | COMPUTEL SYSTEM S                 | Iscar Borrar                                    |                                                 |
|                             |              | DOCUMENTO SOPORTE                 |                                                 |                                                 |
| Tipo Documento *            | 1-FACTURA    |                                   | v                                               |                                                 |
| Número Documento *          | 3548         |                                   |                                                 |                                                 |
| Fecha Documento *           | 02/06/2010   | Borrar                            |                                                 |                                                 |
|                             |              | GARANTIA                          |                                                 |                                                 |
| Número Garantía             |              |                                   |                                                 |                                                 |
|                             |              |                                   |                                                 |                                                 |
| Fecha Inicio Garantía       |              | Borrar                            |                                                 |                                                 |
| Fecha Final Garantía        |              | Borrar                            |                                                 |                                                 |
|                             |              | ENTRADA ALMACEN                   |                                                 |                                                 |
| Número Entrada Almacén *    | 32           |                                   |                                                 |                                                 |
|                             |              |                                   |                                                 |                                                 |
| Fecha Entrada Almacén *     | 09/06/2010   | Borrar                            |                                                 |                                                 |
|                             |              | SALIDA ALMACEN                    |                                                 |                                                 |
| Número Salida Almacén *     | 1001- 132    | 2                                 | Botón para ir al paso 3                         |                                                 |
| Fecha Salida Almacén *      | 18/06/2010   | Borrar                            | 1 I I I I I I I I I I I I I I I I I I I         |                                                 |
|                             |              |                                   |                                                 | Botón para cerrar                               |
|                             | Botón p      | ara regresar al paso 1 🗕 🗕        | < <anterior siguiente="">&gt; Cerrar</anterior> | -la edición                                     |
|                             |              |                                   |                                                 | ▼                                               |

Ilustración 19 Paso 2 Ajustes al Bien

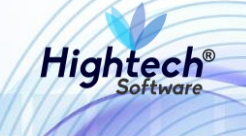

Dando clic en siguiente se llega al paso 3 donde es posible editar los datos del bien.

| J                            |               |                                                                                               | ajustes                        | CorreccionesBien (ajustesCorreccionesBien1.jsf) |
|------------------------------|---------------|-----------------------------------------------------------------------------------------------|--------------------------------|-------------------------------------------------|
| Ajustes y Correcciones al    | Bien          |                                                                                               |                                |                                                 |
| DATOS DEL BIEN PAS           | O (3/4)       |                                                                                               |                                |                                                 |
| Fecha Placa                  | Sertal        | Empresa                                                                                       | Responsable                    |                                                 |
| 31/12/2008 2928790           | 62810394      | 2001-NIVEL CENTRAL SEDE BOGOTA                                                                | 1112-COMODATO UBA RAMAJAL      |                                                 |
| Item *                       | 747           | PLANTA ELECTRICA                                                                              |                                |                                                 |
| Vida Util (Meses)*           | 504           |                                                                                               |                                |                                                 |
| Valor Residual \$            | 0.0           |                                                                                               |                                |                                                 |
| Placa *                      | 2928790       |                                                                                               |                                |                                                 |
| Serial *                     | 62810394      |                                                                                               |                                |                                                 |
| Atributo *                   | 4-INSERVIBLE  |                                                                                               | Ŧ                              |                                                 |
| Costo del Bien               | 4.562.488,00  |                                                                                               |                                |                                                 |
| Tipo Concepto                | Mayor Cuantía |                                                                                               |                                |                                                 |
| Placa Activo Padre           |               | Buscar Borrar                                                                                 |                                |                                                 |
| Fecha Inicio<br>Dep/Amo/Ago* | 31/12/1980    |                                                                                               |                                |                                                 |
| Observaciones                |               |                                                                                               |                                |                                                 |
|                              |               | DOCUMENTO AJUSTES AL BIEN                                                                     | li                             |                                                 |
| Tipo Documento               | Ninguno       |                                                                                               | ۲                              |                                                 |
| Número Documento             |               |                                                                                               |                                |                                                 |
| Fecha Documento              |               | Borrar                                                                                        |                                |                                                 |
| Proveedor                    |               |                                                                                               | Buscar Borrar                  |                                                 |
| Motivo del ajuste*           |               |                                                                                               | 1                              |                                                 |
|                              |               | < <anterior componentes<="" th=""><th>Ficha Técnica Finalizar Cerrar</th><th></th></anterior> | Ficha Técnica Finalizar Cerrar |                                                 |
|                              |               |                                                                                               | 2                              |                                                 |
|                              |               |                                                                                               | 145                            |                                                 |
|                              |               |                                                                                               |                                |                                                 |
|                              |               |                                                                                               |                                |                                                 |
|                              |               |                                                                                               |                                |                                                 |

Ilustración 20 Paso 3 Ajustes al Bien

Para finalizar la edición se necesita obligatoriamente un motivo de ajuste, luego de ingresar este la aplicación mostrara el paso 4 en el cual se presenta la información del bien, el número de documento del ajuste y el motivo agregado en el paso anterior.

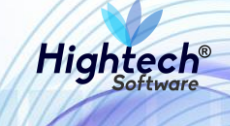

|                                                                                                 | ajustesCorreccionesBien [ajustesCorrecciones |
|-------------------------------------------------------------------------------------------------|----------------------------------------------|
| Ajustes y Correcciones al Bien                                                                  |                                              |
| RESULTADO DEL AJUSTE Y/O CORRECCION AL BIEN PASO (4/4)                                          |                                              |
| Fecha Placa Serial Empresa Responsable                                                          |                                              |
| 18/06/2010 2242590 SD9540030 1001-NIVEL CENTRAL NIVEL NACIONAL 3020624-CASTILLO CASTILLO RICARD | 0                                            |
| Número documento ajuste 2018-11693                                                              |                                              |
| Motivo del ajuste test                                                                          |                                              |
| Cerrar                                                                                          |                                              |
|                                                                                                 |                                              |
|                                                                                                 |                                              |
|                                                                                                 |                                              |
|                                                                                                 |                                              |
|                                                                                                 |                                              |
|                                                                                                 |                                              |

Ilustración 21 Confirmación Ajustes al Bien

5.1.1.1.1.1.2 Ajustes al Bien en Estado Retirado del Servicio

Para reactivar un bien en estado" Retirado del Servicio" se abre la ventana de ajustes y correcciones al bien.

| n. |                           |                |       |                                             |          | ajustesCorrecc     | ionesBien [ajustesCorreccionesBien1.jsf] |
|----|---------------------------|----------------|-------|---------------------------------------------|----------|--------------------|------------------------------------------|
|    | Ajustes y Correcciones al | Bien           |       |                                             |          |                    |                                          |
|    | PASO (1/4)                |                |       |                                             |          |                    |                                          |
|    | Fecha P                   | laca Serial    |       | Empresa                                     |          | Responsable        |                                          |
|    | 27/06/2017 234            | 4685 20161230- | XVI   | 1001-NIVEL CENTRAL NIVEL NACIONAL           |          |                    |                                          |
|    | Dependencia *             | 101010101      | RECTO | DATOS DEL BIEN                              | Buscar   | Borrar             |                                          |
|    | Dependencia               | 01001          | DECT  | 2014                                        |          |                    |                                          |
|    | Centro de Costo *         | 01001          | RECIG | JRIA                                        | Buscar   | Borrar             |                                          |
|    | Proyecto *                | 402020110234   | DOTA  | CION DE EQUIPOS MEDICOS Y COMPLEMENTARIO    | Buscar   | Borrar             |                                          |
|    | Ubicación *               | 10103010101002 | HOSP  | ITAL UNIVERSITARIO PISO 1 COORPORACION SALU | Buscar   | Borrar             |                                          |
|    | Almacén*                  | 100101         | BIENE | ES NUEVOS                                   | Buscar   | Borrar             |                                          |
|    | Bodega*                   | 1              | BIENE | ES NUEVOS                                   | Buscar   | Borrar             |                                          |
|    | Responsable *             |                |       |                                             | Buscar   | Borrar             |                                          |
|    |                           |                |       |                                             | ,        | Motivo del ajuste* |                                          |
|    |                           |                |       |                                             |          |                    |                                          |
|    |                           |                |       |                                             |          | 11                 |                                          |
|    |                           |                |       |                                             | Finaliza | r Cerrar           |                                          |
|    |                           |                |       |                                             |          |                    |                                          |
|    |                           |                |       |                                             |          |                    |                                          |
|    |                           |                |       |                                             |          |                    |                                          |
|    |                           |                |       |                                             |          |                    |                                          |
|    |                           |                |       |                                             |          |                    |                                          |
|    |                           |                |       |                                             |          |                    |                                          |
|    |                           |                |       |                                             |          |                    |                                          |
|    |                           |                |       |                                             |          |                    |                                          |
|    |                           |                |       |                                             |          |                    |                                          |

Ilustración 22 Reactivación del Bien

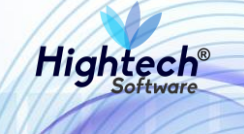

En este formulario todos los campos son editables a través de una búsqueda en la base de datos como se realizó en la búsqueda inicial, el responsable debe ser agregado junto con un motivo del ajuste, luego de realizar esto se da clic en finalizar y la aplicación muestra una pantalla de confirmación de cambios y finaliza el proceso de reactivación.

|                  |             |                  |                                   |             | ajustesCorreccionesBien [ajustesCorreccionesB |
|------------------|-------------|------------------|-----------------------------------|-------------|-----------------------------------------------|
| Ajustes y Correc | ciones al E | lien             |                                   |             |                                               |
| RESULTADO DE     | L AJUSTE Y  | //O CORRECCION A | L BIEN PASO (4/4)                 |             |                                               |
| Fecha            | Placa       | Serial           | Empresa                           | Responsable |                                               |
| 27/06/2017       | 2344685     | 20161230-XVI     | 1001-NIVEL CENTRAL NIVEL NACIONAL |             | ]                                             |
| Número docume    | nto ajuste  | 2018-11797       |                                   |             |                                               |
| Motivo           | del ajuste  | test             |                                   |             |                                               |
|                  |             |                  |                                   |             |                                               |
|                  |             |                  | Cerrar                            |             |                                               |
|                  |             |                  |                                   |             |                                               |
|                  |             |                  |                                   |             |                                               |
|                  |             |                  |                                   |             |                                               |
|                  |             |                  |                                   |             |                                               |
|                  |             |                  |                                   |             |                                               |
|                  |             |                  |                                   |             |                                               |
|                  |             |                  |                                   |             |                                               |
|                  |             |                  |                                   |             |                                               |
|                  |             |                  |                                   |             |                                               |
|                  |             |                  |                                   |             |                                               |
|                  |             |                  |                                   |             |                                               |
|                  |             |                  |                                   |             |                                               |
|                  |             |                  |                                   |             |                                               |
|                  |             |                  |                                   |             |                                               |
|                  |             |                  |                                   |             |                                               |
|                  |             |                  |                                   |             |                                               |
|                  |             |                  |                                   |             |                                               |
|                  |             |                  |                                   |             |                                               |

#### Ilustración 23 Reactivación Finalizada

NOTA: En ninguno de los pasos está permitido el uso de la tecla "Enter".

#### 5.1.1.1.1.2 Consulta

Al ingresar a la pestaña consulta la aplicación muestra un formulario con los siguientes campos

- Placa
- Número Documento Ajuste
- Fecha Ajuste Inicial
- Fecha Ajuste Final

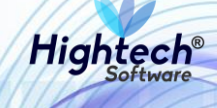

| 100 | ALES UNIVERSIDAD<br>TO S NACIONAL<br>DE COLOMBIA | Image: wide wide wide wide wide wide wide wide                 |  |
|-----|--------------------------------------------------|----------------------------------------------------------------|--|
|     |                                                  | mpbello@htsoft.co desde 190.24.91.37   Sesiones 5/10 (1)       |  |
|     | RUTA DE ACCESO: BIENES Y SERVIC                  | IOS N » ACTIVOS FIJOS » OPERATIVO » AJUSTES AL BIEN » CONSULTA |  |
|     | CONSULTAR                                        | AJUSTES Y CORRECIONES AL BIEN                                  |  |
|     | Placa                                            |                                                                |  |
|     | Número Documento Ajuste                          |                                                                |  |
|     | Fecha Ajuste Inicial                             | Borrar                                                         |  |
|     | Fecha Ajuste Final                               | Borrar                                                         |  |
|     |                                                  | Buscar Botón para realizar la busqueda                         |  |
|     |                                                  |                                                                |  |
|     |                                                  | Ilustración 24 Consulta Ajustes al Bien                        |  |

nustración 24 consulta Ajúsica di Dich

Si se desea realizar una búsqueda general se debe dar clic en buscar y la aplicación mostrara un listado de todos los bienes que han tenido correcciones.

| NA<br>DE CO               | CIONAI          | ♀ unal.ed           | lu.co                                            |                                                                                                    |                  | Reg            | 👤 mpbello@h<br>resar a menu p | tsoft.ci<br>rincipal | •      |
|---------------------------|-----------------|---------------------|--------------------------------------------------|----------------------------------------------------------------------------------------------------|------------------|----------------|-------------------------------|----------------------|--------|
| JTA DE ACC                | CESO: BIENES Y  | SERVICIOS N » ACTIV | DS FUOS & OPERATIVO & AJUSTES AL BIEN &          | mpoetogenstor co desde 190.24.91.37   Sesiones Sritu (1)                                                                                                    |                  |                |                               |                      |        |
|                           |                 |                     |                                                  | DIEN                                                                                                    |                  |                |                               |                      |        |
| -                         | LUNSULI         | AK AJUSTE           | S T CORRECTOINES AL I                            | DIEN                                                                                                    |                  |                |                               |                      |        |
|                           |                 | Placa               |                                                  |                                                                                                    |                  |                |                               |                      |        |
|                           | Número Docu     | nento Ajuste        |                                                  |                                                                                                    |                  |                |                               |                      |        |
|                           | Fecha           | Ajuste Inicial      | Borrar                                           |                                                                                                    |                  |                |                               |                      |        |
|                           | Fech            | Ajuste Final        | Borrar                                           |                                                                                                    |                  |                |                               |                      |        |
|                           |                 |                     |                                                  | Runar                                                                                                    |                  |                |                               |                      |        |
|                           |                 |                     |                                                  |                                                                                                    |                  |                |                               |                      |        |
| Nace N                    | úmero documento | Fecha documento     | Usuario                                          | DETAILE DE COS AUGUES                                                                                                    | Número documento | Tipo documento | Fecha documento               | H.V.                 | Compro |
| 41.762                    | soporte         | soporte             | DAHERRERAP-DENIS ALEXANDER HERRERA               |                                                                                                    | ajuste           | ajunte         | ajuste                        |                      |        |
| 1203                      |                 | 05/08/2018          | PATARROYO<br>SOPORTEIT-IT CONSULTORES            | Da Da                                                                                                    | 2018-11672       |                | 06/08/2018                    | Ver                  |        |
| 73072                     |                 |                     | CEAOCAMPOAM-CESAR AUGUSTO OCAMPO                 | SE REALIZA CAMBIOS DE CARACTERISTICAS CON ACTA DE VERIFICACION FÍSICA RADICADO N. 4506 DEL 29/03/12                                                                          | 2012-5270        |                | 09/04/2012                    | Ver                  |        |
| 74283                     |                 |                     | IDBERMUDEZP-IVAN DARIO BERMUDEZ PRADA            | RE-AJUSTE DEL VALOR Y FECHA DE DEPRECIACION, PARA PODER DEJAR SU VALOR EN LIBROS DE CERO (0) PESOS.                                                                          | 2010-2222        |                | 06/08/2010                    | Ver                  | Ver    |
| 74283                     |                 |                     | IDBERMUDEZP-IVAN DARIO BERMUDEZ PRADA            | SE AJUSTA LA FECHA FIN DEL ELEMENTO PARA PODER DEPRECIARLO TOTALMENTE, DEBIDO A QUE SERÁ TRASLADADO ENTRE SEDES Y SU VALOR EN LIBROS SE ENCONTRABA<br>ENTRE O Y O OS SMANU V | 2010-2221        | -              | 06/08/2010                    | Ver                  |        |
| 76558                     |                 |                     | SOPORTEIT-IT CONSULTORES                         | QA QA                                                                                                    | 2018-11654       |                | 03/08/2018                    | Ver                  |        |
| 74517                     |                 |                     | CELEONV-CARLOS EDUARDO LEÓN VELANDIA             | SE REALIZA AJUSTE DE ACTIVACIÓNIN, POR REASIGNACIÓN AL SERVICIO DEL BIEN, SEGÚN SOLICITUD DE TRASLADO DE BIENES CON RADICADO 14698 DE 15 NOVIEMBRE DE 2012.                  | 2012-6550        |                | 15/11/2012                    | Ver                  | Ver    |
| 74518                     |                 |                     | CELEONY-CARLOS EDUARDO LEÓN VELANDIA             | SE REALZA AJUSTE DE ACTIVACIÓN, POR REASIGNACIÓN AL SERVICIO DEL BIEN, SEGÚN SOLICITUD DE TRASLADO DE BIENES CON RADICADO 14698 DE 15 NOVIEMBRE DE                           | 2012-6551        |                | 15/11/2012                    | Ver                  | Ver    |
| 74598                     |                 |                     | CELEONY-CARLOS EDUARDO LEÓN VELANDIA             | SE REALIZA AJUSTE DE ACTIVACIÓN, POR REASIGNACIÓN AL SERVICIO DEL BIEN, SEGÚN SOLICITUD DE TRASLADO DE BIENES CON RADICADO 11347 DE 03 SEPTIEMBRE DE                         | 2012-6330        |                | 03/09/2012                    | Ver                  | Ver    |
|                           |                 |                     |                                                  | 2012.<br>SE REALIZA AJUSTE DECAMBIO ATRIBUTO, POR REASIGNACIÓN AL SERVICIO DEL BIEN, SEGÚN SOLICITUD DE TRASLADO DE BIENES CON RADICADO Nº 3238 ABRIL 20 DE                  | 2017.10/11       |                |                               |                      |        |
| 17126                     |                 |                     | CELEONA-CARLOS EDUARDO LEÓN VELANDIA             | 2017.<br>95 σε μι το ματικότε πε ματογματικόν μαι ο σε μορικά μαι καρμάτα τη πεί ματι τη προτηρική τη τη τρατική τη τη τη τη τη τη τη τη τη τη τη τη τη                      | 2017-10613       |                | 20/04/2017                    | Ver                  | 100    |
| 17940                     |                 |                     | SOPORTEIT.IT.CONSULTORIS                         | SE RENDER HEATE DE ACTIVISION FON HERSTEINNEUT HE SERVICIO DE SIEN, SEDET OD DE TRADIED DE SERVES CON MILLANDE DE 2021.                                                      | 2017-10012       |                | 03/09/2017                    | Ver                  | 1000   |
| 17356                     |                 |                     | CEADCAMPOAM-CESAR AUGUSTO OCAMPO                 | CAMBIO EN LA SERIE DEL COMPONENTE (MONITORI). CON ACTA DE VERIFICACION FÍSICA RADICADO N 7320 DEL 10/06/10. REALIZADA POR CESAR OCAMPO                                       | 2010-2021        |                | 15/06/2010                    | Ver                  |        |
| 17365                     |                 |                     | AMADOR<br>JFUZCANOS-JUAN FRANCISCO UZCANO SILVA  | SE ACTUALIZAN LAS CARACTERISTICAS Y LA UBICACIÓN, SEGUN SOLICITUD 20101 Y ACTA DE VERIFICACIÓN Nº 15844 DEL 13/09/11                                                         | 2011-4641        |                | 19/09/2011                    | Ver                  |        |
| 76434                     |                 |                     | OASOLERI-OCTAVIO ALEXANDER SOLER IBANEZ          | SE AJUSTE YA QUE SE VA A EFECTUAR UN TRASLADO ENTRE SEDES                                                                                                    | 2010-1701        |                | 14/04/2010                    | Var                  | Ver    |
| 76538                     |                 |                     | MABAUTISTAPA-MARIA ANGELICA BAUTISTA<br>PIMIENTO | SE CAMBIA EL ATRIBUTO DEL BIEN DEBIDO A UN ERROR EN EL RETIRO DEL SERVICIO                                                                                                   | 2011-4911        |                | 01/11/2011                    | Ver                  |        |
| ira ir a la<br>el listado | primera         | 4                   | a 📭 an an an                                     |                                                                                                    | a.               |                | 2                             |                      | Е      |
|                           |                 |                     | para regresar una página                         |                                                                                                    |                  | a página       | Botón para ir                 |                      | tima   |

Ilustración 25 Búsqueda General Ajustes al Bien

Para realizar una consulta más detallada se deben diligenciar algunos campos del formulario inicial

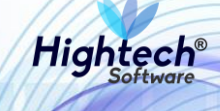

| a state | univ<br>π γ NA<br>π γ De c | VERSIDAD<br>CIONAL<br>OLOMBIA | ♀ unal.edu.co                      |                          |               |                         |                       | L mpbello@<br>Regresar a menu | htsoft.co<br>principal |  |
|---------|----------------------------|-------------------------------|------------------------------------|--------------------------|---------------|-------------------------|-----------------------|-------------------------------|------------------------|--|
|         | RUTA DE ACCES              | 50: BIENES Y SERVICI          | OS N » ACTIVOS FIJOS » OPERATIVO » | mpbello@htsoft.co desd   | e 190.24.91.3 | 37   Sesiones 5/10 (1)  |                       |                               |                        |  |
|         |                            | ONSULTAR                      | AJUSTES Y CORREC                   | IONES AL BIEN            |               |                         |                       |                               |                        |  |
|         |                            | Placa                         | 2242590                            |                          |               |                         |                       |                               |                        |  |
|         | Número                     | Documento Ajuste              | 2018-11693                         |                          |               |                         |                       |                               |                        |  |
|         | ı                          | Fecha Ajuste Inicial          | Во                                 | rrar                     |               |                         |                       |                               |                        |  |
|         |                            | Fecha Ajuste Final            | Во                                 | rrar                     |               |                         |                       |                               |                        |  |
|         |                            |                               |                                    |                          | Buscar        |                         |                       |                               |                        |  |
|         |                            |                               |                                    | DETALL                   | E DE LOS AJU. | ISTES                   |                       |                               |                        |  |
|         | Placa                      | Número documento so           | porte Fecha documento soporte      | Usuario                  | Motivo        | Número documento ajuste | Tipo documento ajuste | Fecha documento ajuste        | H.v. Comprob           |  |
|         | 2242590                    |                               |                                    | SOPORTEIT-IT CONSULTORES | test          | 2018-11693              | -                     | 08/08/2018                    | Ver                    |  |
|         |                            |                               |                                    |                          |               |                         |                       | Botón                         | para ver la Hoja       |  |
|         |                            |                               |                                    |                          |               |                         |                       | de Vid                        | a del Bien             |  |
|         |                            |                               |                                    |                          |               |                         |                       |                               |                        |  |

Ilustración 26 Búsqueda Detallada Ajustes al Bien